## TCP/IPの設定 (Mac OS X 10.6編)

※Mac OS X 10.6に 基づいて説明しております。

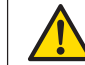

以下の設定は別のネットワーク(ISP)に接続する設定は考慮しておりません。ご注意ください。 Mac OS X 10.6のシステムに関する設定変更作業をする為には、「コンピュータの管理者」というユーザ権限でログインしている必要があります。 「制限」ユーザでログインしている場合、設定変更などが出来ない場合があります。ご注意ください。

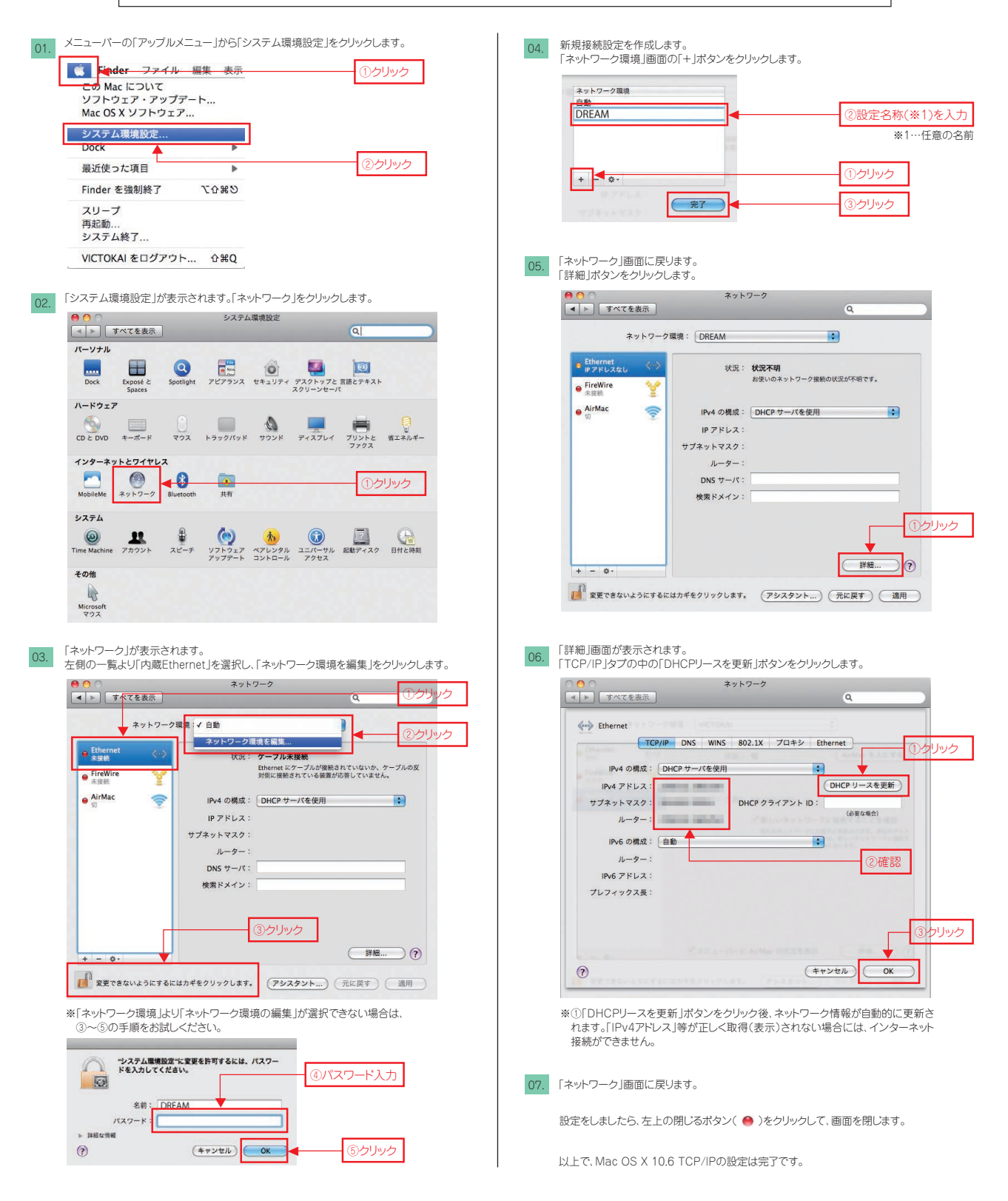